# SIGNATURE ARC EN CIEL

#### PHOTOFILTRE UnFREEz

## 1) <u>Ouvrir PhotoFiltre</u>

#### 2) Créer un nouveau document: FICHIER / NOUVEAU

Largeur: 450 ou plus ou moins suivant la grandeur du texte que vous allez mettre.

Hauteur: 60 ou plus ou moins suivant la grosseur des lettres. Fond: Blanc

Nous allons procéder à la mise en place des lettres une par une, en changeant de couleur à chaque fois.

Cela donnera cet effet *arc-en-ciel* que nous recherchons.

#### **Attention !**

Si vous utilisez pour l'une des lettres des couleurs apparentées au noir ou au gris, elles ne changeront pas de teintes lors de l'utilisation de l'outil RVB qui signifie Rouge, Vert, Bleu et n'a donc pas d'action sur les teintes proches du noir !

3) Sélectionner l'outil TEXTE

Configurations: (Taille, Couleur et Police à votre goût) Autres options comme ceci.

| Police :<br>Edwardian Sc | ript ITC                             | Tail<br>15                   | le:<br>☐ Gras<br>☐ Italiqu | r⊟ Barré<br>ue r⊂ Souligné |
|--------------------------|--------------------------------------|------------------------------|----------------------------|----------------------------|
| Couleur :                | Alignement:<br>E ≣ ≣ ≣<br>choisissez | Angle :<br>0 =<br>1a couleur | ⊽ Lisser<br>de la première | Effacer le texte           |
| aisie :                  |                                      |                              | Aperçu :                   |                            |
| 1                        | tapez la premié                      | ere lettre                   |                            | APJ5                       |
| र                        |                                      |                              | 7                          |                            |

Si dans votre document la 1<sup>ère</sup> lettre et trop petite ou trop grande, revenez en arrière pour changer la taille ou la police.

4) Dès que votre lettre est dans votre document sur fond blanc, passez à sa mise en place définitive.

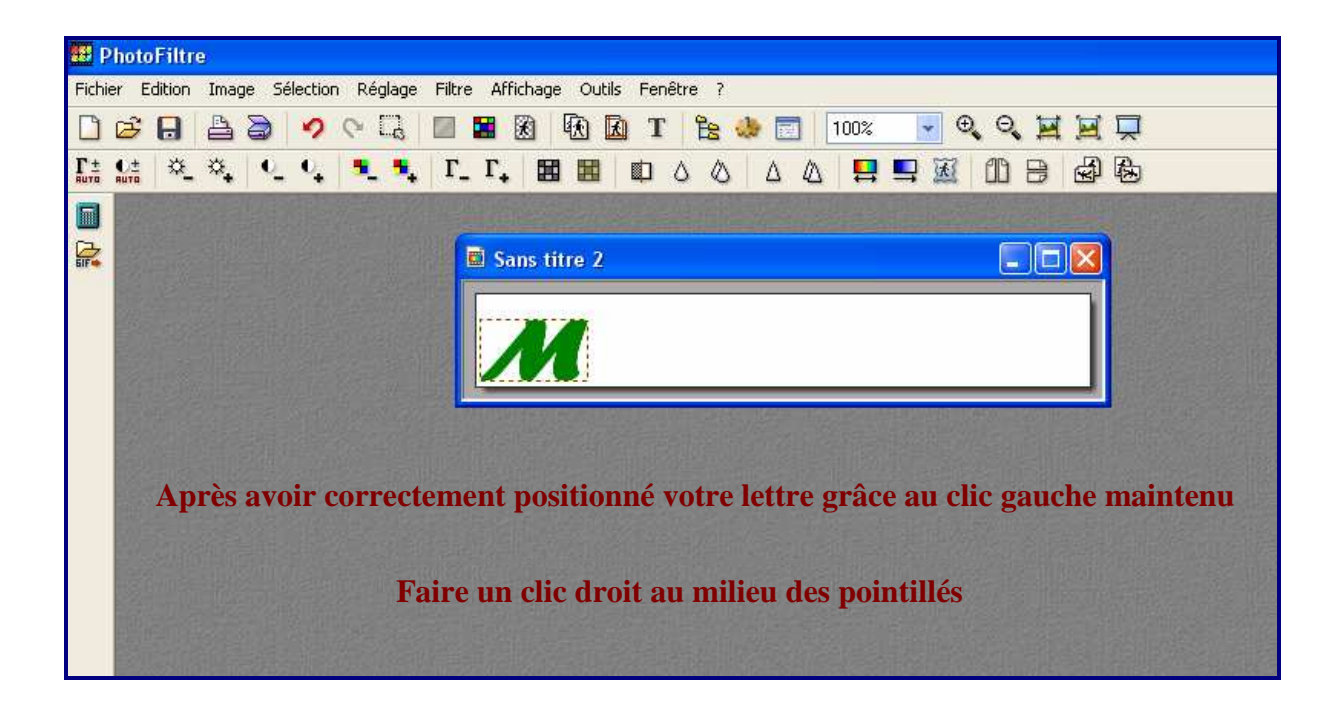

## 5) Puis: VALIDER LE TEXTE

6) La 1<sup>ère</sup> lettre est définitivement placée, sélectionné à nouveau l'outil TEXTE pour insérer la 2<sup>ème</sup> lettre.

Ne pas oublier de **changer à chaque fois la couleur** de la nouvelle lettre.

7) Aligner votre lettre à côté de la 1<sup>ère</sup> en se servant des pointillés avec le clic gauche maintenu.

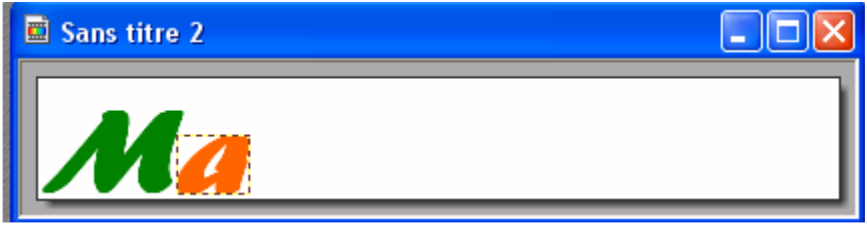

8) Valider le texte: clic droit sur la lettre et choisir: Valider le texte.

Ajouter toutes les lettres de votre texte en suivant les explications (6 - 7 - 8)

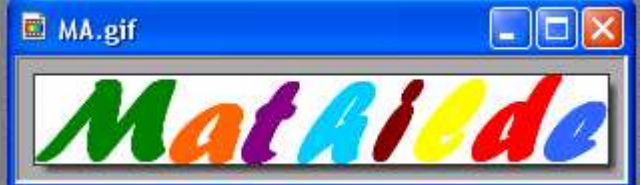

<u>9) Recadrer le texte:</u> IMAGE / RECADRAGE AUTOMATIQUE
 <u>10) Enregistrer ce document, car il ne faudrait pas perdre tout le travail déjà fait.</u>
 FICHIER / ENREGISTRER SOUS <u>en .gif (Très important</u>)
 Nommez votre document.

## Nous allons maintenant préparer notre animation.

Pour faire une animation, il faut au moins 2 images.

Pour notre animation nous allons préparer 5 images.

Nous sommes toujours dans PhotoFiltre si vous avez fermé votre document avec la préparation des lettres de <u>toutes les couleurs sur fond blanc</u>: Ouvrez votre document: **11)**\_FICHIER / OUVRIR

Quand votre document est dans PhotoFiltre, afin de pouvoir retravailler l'image, il faut

réactiver les filtres en cliquant sur la touche (Couleurs RVB)

Nous pouvons maintenant utiliser une fonction très intéressante de PhotoFiltre: L'inversion des couleurs RVB.

## 12) Cliquez sur: REGLAGE / INVERSION RVB

Une fenêtre s'ouvre: Inversion des couches RVB

Elle vous offre 5 possibilités de base.

### 13) Choisissons la 1<sup>ère</sup> option.

#### Cocher la case: Aperçu direct

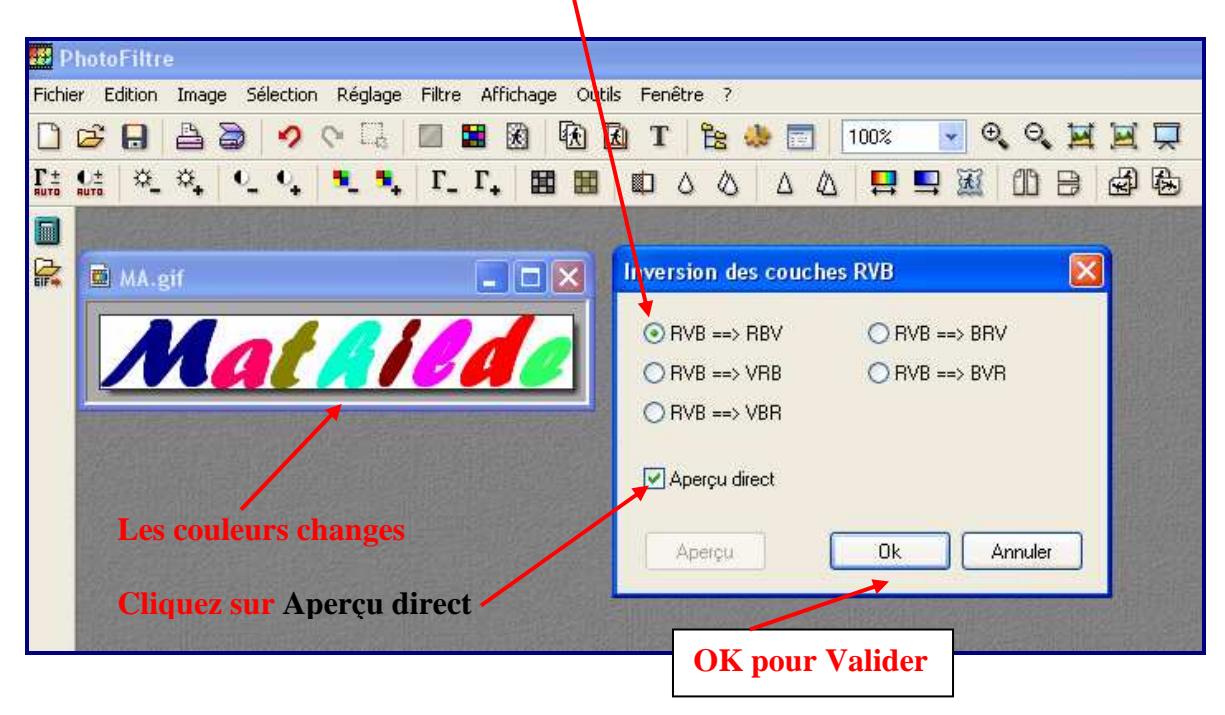

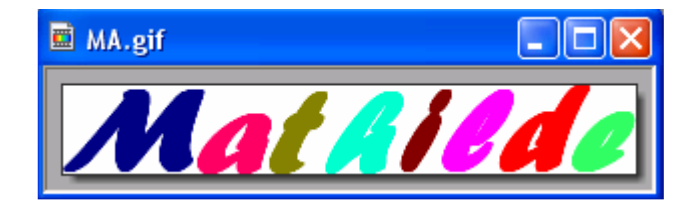

### Il faut maintenant rendre l'image TRANSPARENTE.

14) Cliquez sur l'icône
15) Répondre OUI et OK aux 2 fenêtres qui vont s'ouvrir.
16) Enregistrez notre 1<sup>ère</sup> image: FICHIER / ENREGISTRER SOUS Nommez l'image: 1.gif

17) Nous allons créer une  $2^{e^{ime}}$  image pour cela se remettre sur l'image qui se trouve dans

Photofiltre et revenir en arrière et faire 2 annulations (1 pour enlever la transparence et 1 pour revenir à l'image originale.) (La 2<sup>ème</sup> annulation n'est pas obligatoire)

### 18) Cliquez sur: REGLAGE / INVERSION RVB

Une fenêtre s'ouvre: Inversion des couches RVB

**19**) Mais cette fois cliquer sur la 2<sup>ème</sup> option

|       | Inversion des couches RVB                                                                |                             |
|-------|------------------------------------------------------------------------------------------|-----------------------------|
| I sit | <ul> <li>○ RVB ==&gt; RBV</li> <li>● RVB ==&gt; VRB</li> <li>○ RVB ==&gt; VBR</li> </ul> | ○ RVB ==> BRV ○ RVB ==> BVR |
|       | Aperçu direct                                                                            | Ok Annuler                  |

Remarquez le texte change de couleurs à nouveau. Valider en cliquant sur OK

Il faut maintenant rendre l'image TRANSPARENTE.

20) Cliquez sur l'icône 21) Répondre OUI et OK aux 2 fenêtres qui vont s'ouvrir.
22) Enregistrez notre 2<sup>ème</sup> image: FICHIER / ENREGISTRER SOUS Nommez l'image: 2.gif

Faire les **3 dernières images** à partir des explications **17 – 18- 19- 20- 21- 22-**(Pour chaque image quand vous êtes à l'explication **19** changer d'option à chaque image)

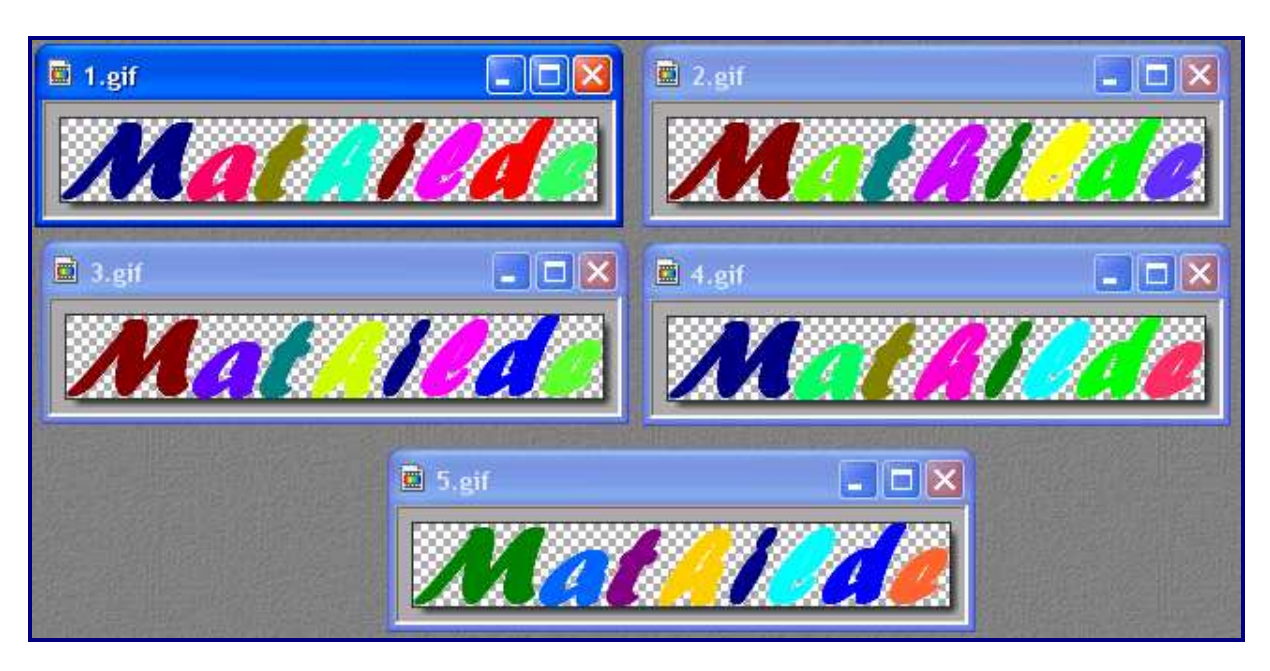

Voici mes 5 images sur chaque image les lettres sont de couleurs différentes.

Nos 5 images sont enregistrées, maintenant nous allons les animer.

# **OUVRIR UnFREEz**

Faire glisser les images dans l'ordre,

| 🙆 UnFREEz 2/1 traduit p                            | ar Heis Spiter 📃 🗖 🔀                |
|----------------------------------------------------|-------------------------------------|
| Images (Glissez les fichiers GIF<br>1.gif<br>2 gif | ici) Infos sur l'image séléctionnée |
| 3.gif<br>4.gif<br>5.gif                            | Dimensions:<br>Palette:             |
| o.gii                                              | Options                             |
|                                                    | 🔽 Répeter l'animation 🖕             |
| Enlever Image Sup. tou                             | Delai: 🔃 🗘 sec                      |
| Créer GIF animé                                    | 001 WhitSoft Development            |
|                                                    |                                     |
|                                                    | <u>Cocher:</u> Répéter l'animation  |

Cliquez sur: Créer GIF animé

<u>Délai</u>: A votre goût pour une animation rapide en mettant 0 ou plus lente, 15 par exemple, à vous de voir.

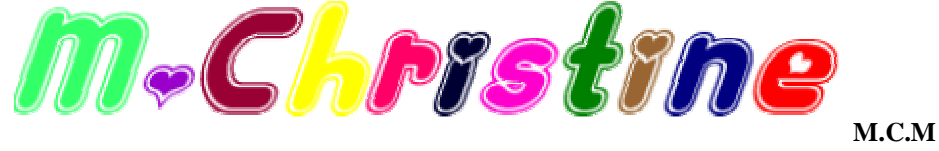